## Moodle/eClass

## Comment voir ce que mes étudiants voient dans Moodle / Eclass ?

Vous pouvez changer de rôle dans Eclass pour voir ce que vos étudiants voient comme si vous étiez un étudiant connecté au cours.

Pour ce faire, suivez les étapes suivantes :

- 1. Allez à eclass.yorku.ca et connectez-vous.
- 2. Allez dans le cours dans lequel vous souhaitez travailler.
- 3. Cliquez sur le bouton de profil en haut à droite de l'écran (là où il y a soit votre photo de profil ou l'image vierge d'un visage).
- 4. Selectionnez «Changer mon rôle à»
- 5. Selectionnez «Étudiant»

Cela vous ramènera à votre cours tel qu'un étudiant le voit.

Lorsque vous avez terminé et souhaitez revenir à la vue que vous avez normalement du cours, procédez comme suit :

- 1. Cliquez sur le bouton de profil en haut à droite de l'écran (là où il y a soit votre photo de profil ou l'image vierge d'un visage).
- 2. Sélectionnez «Revenir à mon rôle normal»

Référence ID de l'article : #1127 Auteur : Rosa Tarulli, traduit par H. G. Dernière mise à jour : 2020-09-02 00:42